# falownik Goodwe

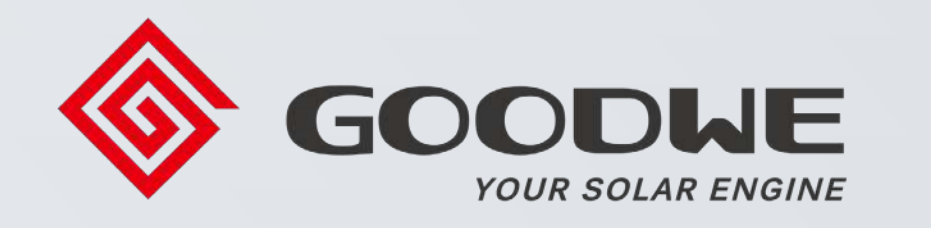

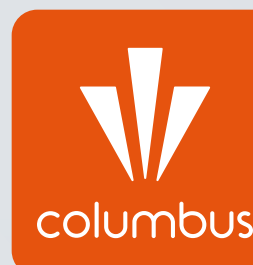

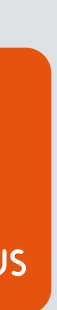

# Monitoring pracy instalacji fotowoltaicznej przez internet

Konfiguracja falownika z internetem jest procesem niezbędnym do prawidłowego działania monitoringu pracy instalacji fotowoltaicznej. Nie jest to jednak kwestia wymagana do prawidłowej pracy instalacji fotowoltaicznej – połączenie falownika z internetem jest opcją dodatkową, nie wpływającą na produkcję prądu.

Aby sam proces konfiguracji się powiódł, w pobliżu falownika wymagana jest stała i stabilna sieć WiFi oraz znajomość hasła dostępowego do routera.

W celu przeprowadzenia konfiguracji należy podejść możliwie blisko falownika z urządzeniem mającym funkcję WiFi – może to zatem być smartfon, laptop lub tablet.

Konfigurację można przeprowadzić zarówno przez stronę internetową falownika, jak i dedykowaną aplikację producenta na telefon – oba rozwiązania zostały przedstawione w poniższym instruktażu.

# Konfiguracja

Proces konfiguracji należy rozpocząć od połączenia urządzenia typu smartfon/tablet/ laptop z siecią WiFi falownika, której sygnał powinien być dostępny w najbliższym otocze falownika. Sieć falownika Goodwe nazywa si "Solar-WiFi\*\*\*\*\*\*\*" w zależności od numer zastosowanego modułu. Hasłem dostępowy do sieci są cyfry "12345678". Po wpisaniu hasła należy połączyć się z siecią.

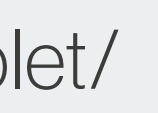

| eniu |
|------|
| ię   |
| ru   |
| /m   |

| 17. | Solar-WiFi197W0001<br>Zabezpieczone |        |
|-----|-------------------------------------|--------|
|     | Połącz automatyczni                 | ie     |
|     |                                     | Połącz |

## UWAGA!

Komunikat urządzenia o braku internetu po połączeniu z siecią SolarWiFi jest komunikatem prawidłowym i nie przeszkadza w samym procesie konfiguracji.

Dodatkowo na urządzeniu należy "zapomnieć" wszystkie automatycznie zapisane sieci WiFi z dostępem do internetu. W tym celu w każdą z dostępnych i zapamiętanych sieci przez urządzenie należy wejść osobno i wybrać opcję "**Zapomnij**" lub po prostu ją rozłączyć. Na urządzeniach przenośnych typu smartfon/tablet należy również wyłączyć "**Dane komórkowe**". Dostęp urządzenia do innej sieci niż SolarWiFi może spowodować utrudniony proces konfiguracji, ponieważ sieć SolarWiFi jako bezinternetowa ma najniższy priorytet w kwestii połączenia.

Kolejnym krokiem jest włączenie przeglądarki internetowej i wpisanie adresu strony dedykowanej falownikowi firmy Goodwe w pasku adresowym.

## UWAGA!

Ważne jest aby adres IP wpisywać w pasku adresowym u samej góry ekranu pod zakładkami, a nie bezpośrednio w wyszukiwarce Google. Z uwagi na działanie na sieci bezinternetowej wyszukiwanie z użyciem dedykowanych wyszukiwarek nie jest możliwe.

Adresem IP falownika jest ciąg znaków: 10.10.100.253 (+ enter/przejście dalej) Następnie pojawi się okno do logowania. Domyślnie nazwą użytkownika jest słowo "admin", hasło również "admin". Po wypełnieniu obu tych wartości należy wcisnąć przycisk "Zaloguj się".

| 00.253 |
|--------|
|        |
|        |
|        |
|        |
|        |
| /watne |
|        |
|        |
|        |
|        |
|        |

Powinno pojawić się kolejne okno dotyczące danych falownika. W przypadku wersji chińskiej, należy kliknąć przycisk "English" w prawym górnym rogu ekranu. Aby rozpocząć proces konfiguracji należy wybrać opcję "Start Setup" oznaczoną niebieskim kolorem.

Wizard Advanced Management

#### Device information

| irm   | ware version         | V1.0.3.8           |
|-------|----------------------|--------------------|
| IAC   | address              |                    |
| /irel | less AP mode         | Enable             |
|       | SSID                 | Solar-WiFi197W0001 |
|       | IP address           | 10.10.100.253      |
| /irel | less STA mode        | Disable            |
|       | Router SSID          |                    |
|       | Encryption method    |                    |
|       | Encryption algorithm |                    |
|       | Router Password      |                    |
|       |                      |                    |

#### Cannot join the network, maybe caused by:

router doesn't exist, or signal is too weak, or password is incorrect.

★Help: Wizard will help you to complete setting within one minute.

#### Start Setup

中文 | English

Web Ver:V1.0.2

W kolejnym kroku należy wybrać sieć, z którą użytkownik chce połączyć falownik. Domyślnie jest to sieć WiFi użytkownika. W kolumnie "SSID" podane są nazwy dostępnych dla falownika sieci. W tym miejscu należy znaleźć potrzebną sieć, a następnie zaznaczyć kółko po lewej stronie kolumny w celu wybrania konkretnej. Po zadeklarowaniu sieci WiFi należy wcisnąć przycisk "**Next**" aby przejść dalej.

## UWAGA!

Kolumna "**RSSI**" definiuje zasięg internetu odczytywanego przez falownik. Jednostki są podane w procentach, więc im większa wartość danej tym silniejszy i stabilniejszy sygnał WiFi odbiera falownik.

中文 | English

Wizard Advanced Management Please select your current wireless network:

| SSID             | AUTH/ENCRY               | RSSI | Channel |
|------------------|--------------------------|------|---------|
| HotSpotCC        | WPA2PSK/AES              | 90   | 1       |
| COLUMBLIS CLIEST | OPENNONE                 | 28   | 5       |
| COLUMBLIS PRINT  | APRIPER ALS              | 28   | 1       |
| PRICE GLEST      | IPA PIAACS               | 4    | 5       |
| PROB             | Sala Places              | - 14 | 1       |
| COL AREAS GARST  | OPENNONE                 | 42   | 1       |
|                  | INPASPERAES              | 43   | 4       |
| 8.415, 1916      | A PROPERTY A             | 74   |         |
| COLUMBUS USER    | INFR PSRAES              | 100  | 6       |
|                  | WPA2PSKIAES              | 386  | 16      |
|                  | Territoria and and and a | Re   | irach   |

★Note: When RSSI of the selected WiFi network is lower than 15%, the connection may be unstable, please select other available network or shorten the distance between the device and router.

If your wireless router does not broadcast SSID, please click 'Next' and add a wireless network manually

|   | Back           | Next |  |
|---|----------------|------|--|
|   |                |      |  |
|   |                |      |  |
| V | Veb Ver:V1.0.2 |      |  |

Kolejne okno bezpośrednio nawiązuje do poprzednio zadeklarowanej sieci WiFi, z którą chcemy połączyć falownik. Kluczowyr elementem jest wpisanie hasła dostępowego do routera, które rozsyła sieć WiFi. Hasło nalez wpisać w polu oznaczonym jako "**Password**". Aby sprawdzić poprawność wpisywanych wartości można zaznaczyć opcję "**Show psk** 

## UWAGA!

Obecność we wpisywanym haśle polskich lite lub znaków specjalnych może spowodować błąd w procesie konfiguracji. W takim przypadku należy zmienić hasło dostępowe do routera.

|                 |            | 中文   English                                                                                                    |
|-----------------|------------|----------------------------------------------------------------------------------------------------|
|                 |            | Add wireless network manually:                                                                                                    |
| ſŢŊ             | Wizard     | Notwork name (SSID)                                                                                                    |
| )               | Advanced   | HotSpotCC                                                                                                    |
| )               | Management | Encryption method WPA2-PSK V                                                                                                    |
| ZV              | Ŭ          | Encryption algorithm AES                                                                                                    |
| — <i>y</i><br>, |            | Please enter the wireless network password:                                                                                                    |
| •               |            | Password hasło123456                                                                                                    |
| <".             |            | ★Note: case sensitive for SSID and Password.<br>Please make sure all parameters of wireless network are matched<br>with router, including password.           Back         Next |
| ər              |            |                                                                                                    |
|                 |            | Web Ver:V1.0.2                                                                                                    |

W kolejnym oknie należy zakończyć proces konfiguracji i zapisać wprowadzone zmiany. W tym celu należy wybrać przycisk **"Complet** oznaczony niebieskim kolorem. Po wybraniu tej opcji pojawi się ostatni ekran potwierdzając zakończenie konfiguracji. Po poprawnie wykonanym procesie aktualne dane przesyłar przez falownik powinny pojawić się na monitoringu w przeciągu kilku godzin.

## UWAGA!

Kolumna "RSSI" definiuje zasięg internetu odczytywanego przez falownik. Jednostki są podane w procentach, więc im większa wartość danej tym silniejszy i stabilniejszy sygnał WiFi odbiera falownik. 中文 | English

| \A/im a nel | Save success !                                                                                                    |
|-------------|----------------------------------------------------------------------------------------------------|
| vvizard     |                                                                                                    |
| Advanced    | The current configuration will take effect after restart.                                                               |
| Management  | If you still need to configure the other pages of<br>information, please go to complete your required<br>configuration. |
|             | Configuration is complete, you can go to the<br>Management page, click on the restart device "OK"<br>button.            |
|             |                                                                                                    |
|             | Confirm to complete ?                                                                                                   |
|             | Back Complete                                                                                                    |
|             |                                                                                                    |
|             |                                                                                                    |
|             |                                                                                                    |
|             |                                                                                                    |
|             |                                                                                                    |
|             |                                                                                                    |
|             |                                                                                                    |
|             |                                                                                                    |
|             | Web Ver:V1.0.2                                                                                                    |
|             | Wizard<br>Advanced<br>Management                                                                                        |

Aplikacja SEMS Portal jest dedykowaną aplikacją producenta na smartfony i tablety służącą do monitoringu pracy instalacji fotowoltaicznej falownika firmy Goodwe.

Aby pobrać aplikację należy wpisać jej nazwę w aplikacji **"Sklep Play"** lub **"AppStore"**. Aplikacja jest dostępna do pobrania za darmo.

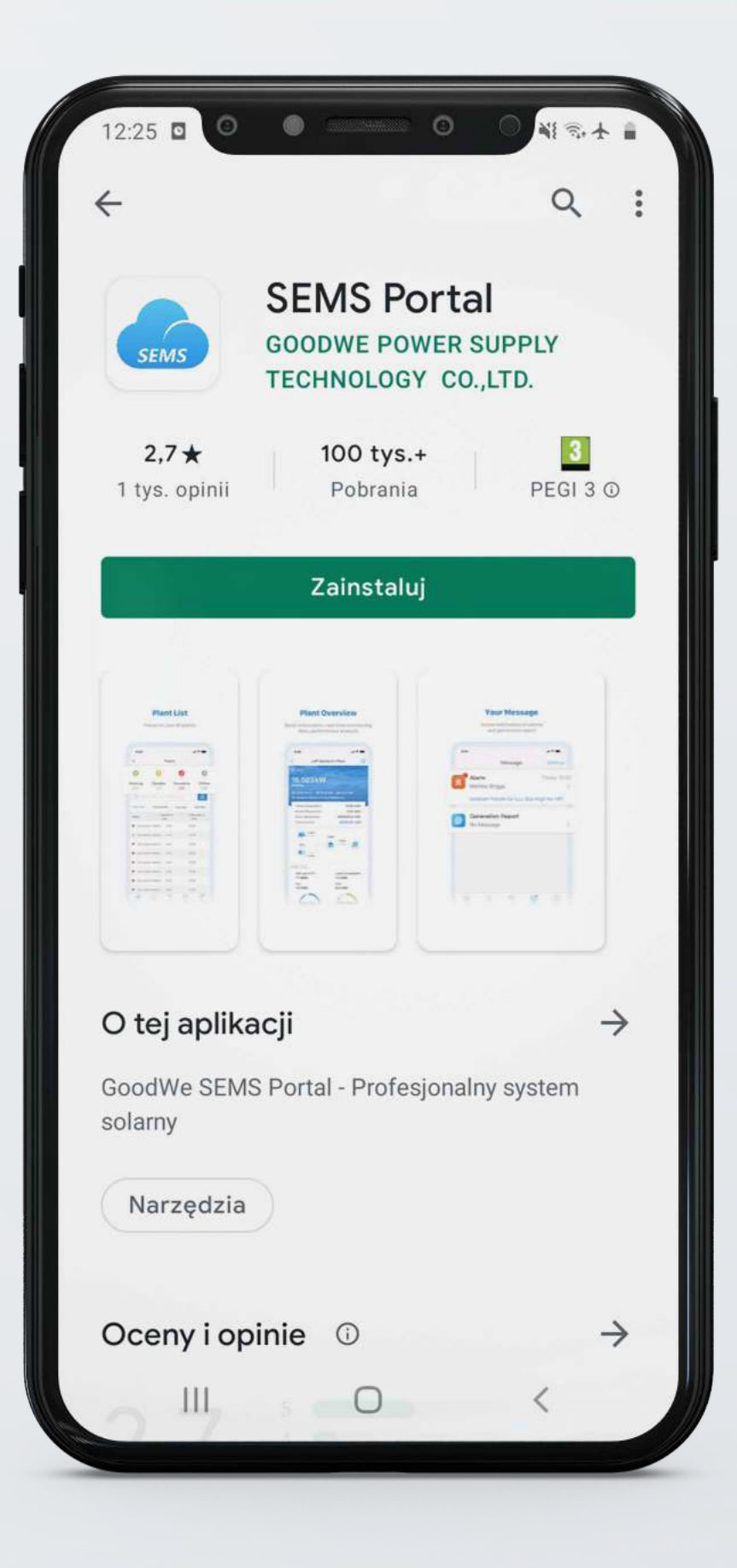

Po przewinięciu ekranów startowych pojawi się okno służące do logowania na platformę. Aplikacja domyślnie ustawiona jest na język polski. W przypadku chęci zmiany języka należy wybrać stosowny z listy rozwijanej w prawym górnym rogu ekranu.

W celu wykonania konfiguracji falownika z internetem należy wybrać opcję "Konfiguracja Wi-Fi", która znajduje się pod przyciskiem "Zaloguj się" z prawej strony.

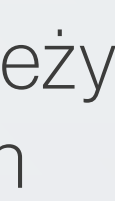

|                                | Polski 🔺                          |
|--------------------------------|-----------------------------------|
|                                | POISKI -                          |
|                                |                                   |
|                                |                                   |
| R E-mail                       |                                   |
|                                |                                   |
| Wpisz swoje hasło              | 0                                 |
| Zapamiętaj                     | Zapomniałeś hasła?                |
| Demo                           |                                   |
|                                |                                   |
|                                |                                   |
| Zaloguj Sie                    | 2                                 |
| Zaloguj Sie                    |                                   |
| Zaloguj Sie<br>Zarejestruj się | Ronfiguracja Wi-Fi                |
| Zaloguj Się<br>Zarejestruj się | e<br><u>Konfiguracja Wi-Fi</u>    |
| Zaloguj Sie<br>Zarejestruj się | e<br><u>Konfiguracja Wi-Fi</u>    |
| Zaloguj Sie                    | e<br><u>Konfiguracja Wi-Fi</u>    |
| Zaloguj Sie                    | e<br><u>Konfiguracja Wi-Fi</u>    |
| Zaloguj Sie                    | e<br>Konfiguracja Wi-Fi           |
| Zaloguj Sie                    | e<br>Konfiguracja Wi-Fi           |
| Zaloguj Sie                    | R<br>Konfiguracja Wi-Fi<br>APPs > |

Pierwsze okno, które pojawi się na aplikacji wymaga potwierdzenia samej pracy falownika. W tym miejscu warto upewnić się, że osoba konfigurująca znajduje się w pobliżu inwertera i samo urządzenie pracuje. Aby przejść dalej należy wybrać opcję "**Kolejny**" na samym dole ekranu.

| Konfiguracja Wi-Fi   Upewnij się, że urządzenie (takie jak falownik, mikni, micneki tip.) Jest włączone.   Idey zaświeci wskaźnik falownika, klikni Dalej |                                                                                                    |
|----------------------------------------------------------------------------------------------------|----------------------------------------------------------------------------------------------------|
| <text></text>                                                                                                    | Konfiguracja Wi-Fi                                                                                               |
|                                                                                                    | Upewnij się, że urządzenie (takie jak falownik,<br>HomeKit itp.) Jest włączone.                                  |
| Dalej                                                                                                    | Kiedy zaświeci wskaźnik falownika, kliknij                                                                       |
|                                                                                                    | Dalej                                                                                                    |
| Kolejny                                                                                                    |                                                                                                    |
| Kolejny                                                                                                    |                                                                                                    |
|                                                                                                    |                                                                                                    |
| Kolejny                                                                                                    |                                                                                                    |
| Kolejny                                                                                                    |                                                                                                    |
| Kolejny         III       C                                                                                                    |                                                                                                    |
| Kolejny                                                                                                    |                                                                                                    |
| Kolejny                                                                                                    |                                                                                                    |
| Kolejny                                                                                                    | and the second second second second second second second second second second second second second second second |
| Kolejny<br>III O K                                                                                                    |                                                                                                    |
| Kolejny<br>III O K                                                                                                    |                                                                                                    |
| Kolejny<br>III O <                                                                                                    |                                                                                                    |
|                                                                                                    | Koleiny                                                                                                    |
|                                                                                                    |                                                                                                    |
|                                                                                                    |                                                                                                    |
|                                                                                                    |                                                                                                    |

W kolejnym oknie pojawią się dwie opcje do wyboru: "Przejdź do interfejsu ustawień WLAN" oraz "Kolejny". Na początku należy wybrać tę pierwsz opcję, "Przejdź do interfejsu ustawień WLAN".

Aplikacja automatycznie przerzuci użytkowni do listy sieci WiFi, które dostępne są dla smartfonu/tableta. Z listy dostępnych należy wybrać sieć falownika o nazwie "SolarWiFi\*\*\*\*\*\*", a następnie się z nią połączyć. Hasłem dostępowym do sieci są cyfry **"12345678"**.

#### UWAGA!

Komunikat urządzenia o braku internetu po połączeniu z siecią SolarWiFi jest komunikatem prawidłowym i nie przeszkadza w samym procesie konfiguracji.

Po uzyskaniu połączenia na telefonie należy wrócić przyciskiem "Wstecz" do okna z opcją wyboru i tym razem wcisnąć opcję "Kolejny".

| 12:22                              | 12:28 E O O O N St                                                                                                |
|------------------------------------|----------------------------------------------------------------------------------------------------|
|                                    | Konfiguracja Wi-Fi                                                                                                |
| Solar-<br>-WiFi197W0001            | Otwórz WLAN, połącz się z Solar-WiFi *<br>(* to ostatnie 8 cyfr numeru seryjnego urządzenia, hasł<br>to 12345678) |
| <                                  |                                                                                                    |
| Hasto<br>12345678                  | ₩i-Fi                                                                                                    |
| Typ adresu MAC<br>Losowy adres MAC | Solar-WiFi* ● ♥ ①<br>Norec_ ②<br>ChinaNet ● ♥ ①<br>CMCC-WEB ■ ♥ ①                                                 |
| Automatyczne ponowne 🔨             |                                                                                                    |
| Zaawansowane                       | Przejdź do interfejsu ustawień WLAN                                                                               |
| Połącz                             | Kolejny                                                                                                    |
|                                    | Nie możesz przejść do następnego kroku? Kliknij                                                                   |
|                                    |                                                                                                    |

W kolejnym oknie należy zdefiniować sieć WiFi, z którą użytkownik chce połączyć falownik.

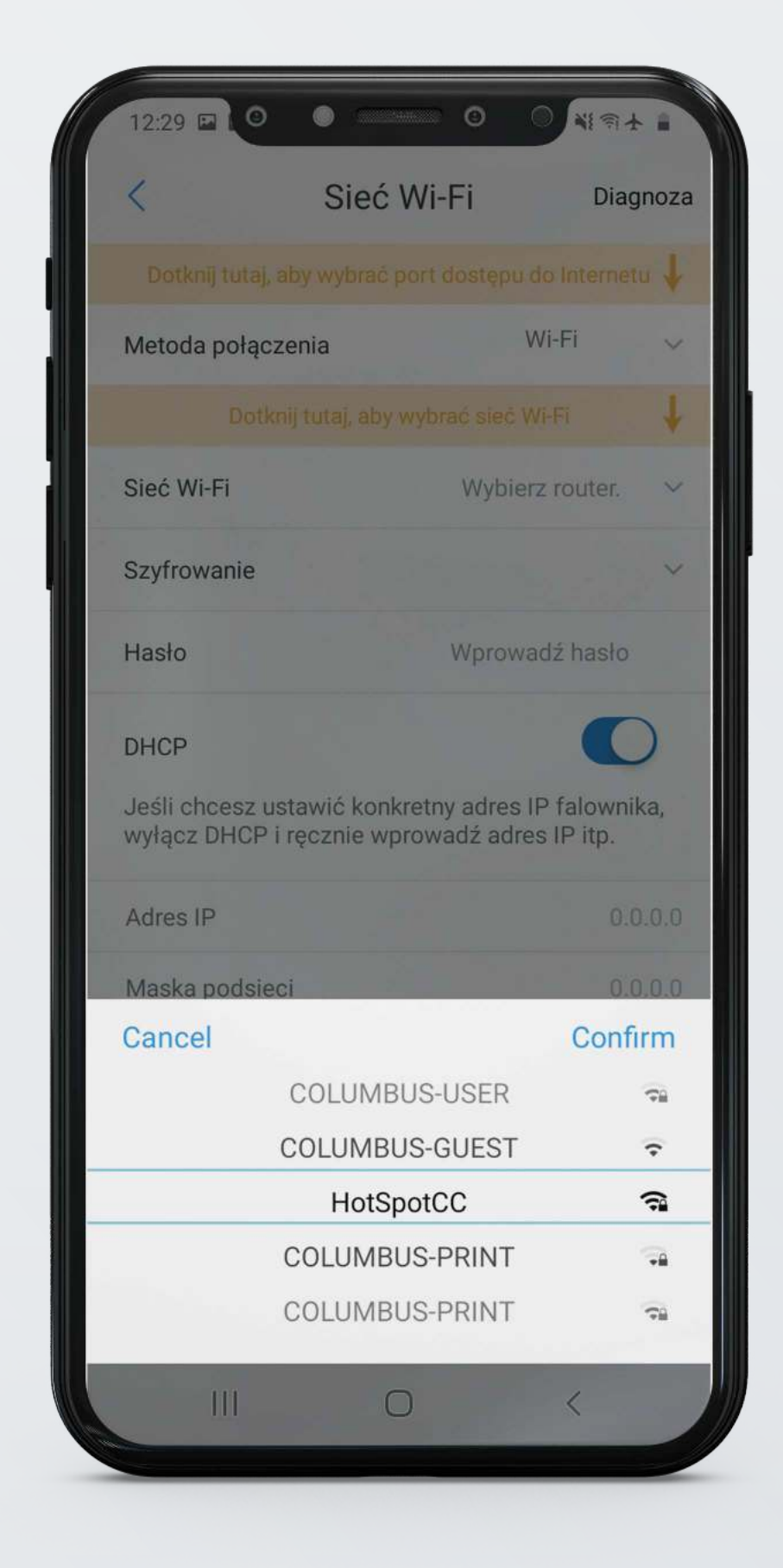

W tym celu w miejscu **"Sieć Wi-Fi"** z listy należy wybrać znajomą sieć WiFi i zatwierdzić wybór przyciskiem "Confirm". Następnie należy wpisać hasło dostępowe do wybranego wcześniej routera.

### UWAGA!

Obecność we wpisywanym haśle polskich liter lub znaków specjalnych może spowodować błąd w procesie konfiguracji. W takim przypadku należy zmienić hasło dostępowe do routera.

| 12:28 🖬 🙆                          | 0 0                                           | <b>○ २</b> जे⊁ <b>•</b>     |
|------------------------------------|-----------------------------------------------|-----------------------------|
| <                                  | Sieć Wi-Fi                                    | Diagnoza                    |
| Dotkn                              | ij tutaj, aby wybrać sieć                     | Wi-Fi 🗸                     |
| Sieć Wi-Fi                         | Wybie                                         | erz router. 🗸 🗸             |
| Szyfrowanie                        |                                               | ~                           |
| Hasło                              | Wprow                                         | vadź hasło                  |
| DHCP                               |                                               |                             |
| Jeśli chcesz us<br>wyłącz DHCP i i | tawić konkretny adres<br>ręcznie wprowadź adr | IP falownika,<br>es IP itp. |
| Adres IP                           |                                               | 0.0.0.0                     |
| Maska podsiec                      | i                                             | 0.0.0                       |
| Adres bramy                        |                                               | 0.0.0.0                     |
| serwer DNS                         |                                               | 0.0.0.0                     |
|                                    |                                               |                             |
|                                    |                                               |                             |
|                                    |                                               |                             |
|                                    | Zestaw                                        |                             |
|                                    |                                               |                             |

Po uzupełnieniu obu wartości zatwierdzamy zapisane zmiany przyciskiem "Zestaw", oznaczone kolorem niebieskim na dole ekranu.

Aplikacja automatycznie powinna przerzucić użytkownika do ekranu ostatniego, który jest potwierdzeniem wykonania konfiguracji.

Konfiguracja WLAN Pomyślna konfiguracja Falownik połączył się z siecią bezprzewodową routera. Łączy się z serwerem i przesyła dane do chmury. Może to potrwać kilka minut. Jeśli dioda LED na urządzeniu (takim jak falownik, HomeKit itp.) Nadal miga, kliknij tutaj, aby zdiagnozować połączenie. Diagnostyka Wi-Fi W przeciwnym razie przełącz sieć komórkową z powrotem na sieć bezprzewodową routera lub wyłącz Wi-Fi, aby otworzyć ruch danych, a następnie kliknij przycisk Potwierdź. OK  $\bigcirc$ 

Po wciśnięciu przycisku "**OK**" na nowo pojawi się okno służące do logowania. Po poprawnie wykonanym procesie aktualne dane przesyłane przez falownik powinny pojawić się na monitoringu w przeciągu kilku godzin.

Jeśli po upływie kilku godzin dane na podglądzie nadal się nie pokazują, można spróbować wykonać cały proces konfiguracji ponownie. Dodatkowo należy się upewnić, że hasło dostępowe do sieci WiFi jest poprawnie wpisywane, a sam proces odbywa się bez rozłączeń urządzenia z siecią SolarWiFi.

Jeśli problem nadal występuje i monitoring nie odbywa się w czasie rzeczywistym, skontaktuj się z naszym Biurem Obsługi Klienta.

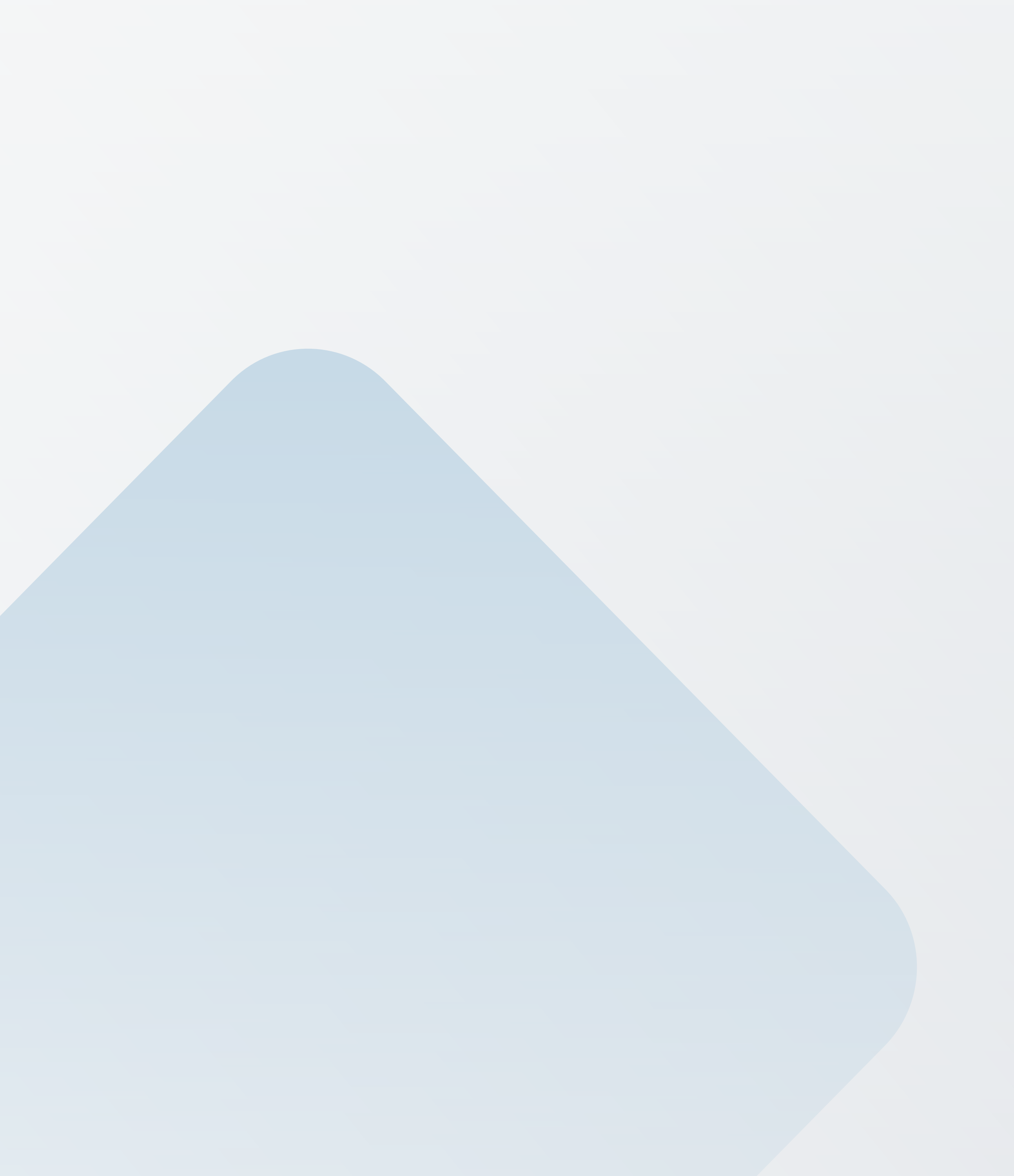

![](_page_17_Picture_1.jpeg)

![](_page_17_Picture_2.jpeg)